## Week 4\_4(es)

# Tipografía

*Tipografía* es el arte de ordenar el texto en la página. Añadir estilos a los textos para hacer el contenido de la página más accesible y interesante es muy importante a los usuarios.

#### font-family

Aprendimos usar la propiedad de font-family en el empiezo del curso de CSS.

font-family se usa para indicar el tipo de tipografía.

Es muy importante saber los siguientes cuando utilizan font-family :

- 1. La tiporafía que está especificada en el stylesheet debe estar instalado en el ordenador del usuario para que la tipografía se muestre cuando alguien entra la página web.
- 2. La tipografía por defecto para la mayoría de los navegadores es *Times New Roman*.
- 3. Es buena practica usar solo dos o tres tipografía en una página.
- 4. Cuando el nombre de la tipografía consiste en más que una palabra. es necesario envolverlo con las comillas dobles.

Vamos a cambiar la tipografía de la página entera por añadir font-family: Arial; al block de declaración .container.

### font-weight

En CSS, podemos escribir tipografía negrita con la propiedad font-weight.

Si queremos tener tipografía negrita en la página web, podemos poner font-weight como bold. Si queremos tener tipografía no negrita, podemoms poner font-weight como normal. Por defecto, la mayoría de los textos tiene font-weight como normal. Pero, algunos elementos, como headers, tiene bold por defecto.

Vamos a cambiar article-footer a la tipografía negrita con el siguiente código de CSS.

```
.article-footer {
   font-weight: bold;
}
```

También podemos asignar número en el valor de la propiedad font-weight.

Los valores váidos son los múltiples de 100 entre 100 y 900, como 300 o 500.

400 es el valor por defecto de font-weight para la mayoría de los texto, mientras 700 significa la tipografía negrita en font-weight.

**Nota**: Algunas tipografía no pueden tener sus valores en números. Pueden buscar qué tipo de valores de la propiedad font-weight acepta la tipografía que están usando.

#### font-style

Si ponen la propiedad font-style como italic, el texto va a parecerse en la tipografía cursiva. La propiedad font-style también tiene el valor normal por defecto.

### Transformación del texto(Text Transformation)

La propiedad text-transform permite que los textos sean mayúsculas o minúsculas. Si ponen el valor de text-transform como uppercase, textos se vuelven a todas mayúsculas. Al contrario, el valor lowercase se usa para los textos en todas minúsculas.

Vamos a hacer todos los nombres de la película en mayúsculas.

```
.rectangle-header {
   text-transform: uppercase;
}
```

```
text-align
```

Hasta ahora, el texto siempre estaban en el lado izquierda del elemento. Para alinear el texto, podemos utilizar la propiedad text-align. La propiedad text-align puede tener los tres valores que se muestran abajo:

- left alinea el texto al lado izquierda del navegador
- center alinea el texto en el centro del navegador
- right alinea el texto al lado derecha del navegador

Vamos a agregar class="blog-header" y class="blog-footer" respectivamente a <header> que contiene el nombre de blog y a <footer> que contiene el nombre de la corporación. Luego, vamos a agregar el siguiente código de CSS a blog header y footer.

```
.blog-header, .blog-footer {
   text-align: center;
}
```

### Vincular las tipografías

Porque existen diversas tipografías, no es posible que todas las tipografías estén instaladas en el ordenador del usuario.

La tipografías nuevas están centralizadas en los directories públicos para el uso público. Estas tipografías se llaman non-user font.

*Google Fonts* es un ejemplo del dicho directorio con miles de open-source tipografía(open-source fonts), y es gratis.

Para traer el enlace de una tipografía en Google Fonts, tiene que ir al <u>Google Fonts page</u>.

Busquen una tipografía que les guste usar y hagan clic en el ícono +.

| <b>Open Sans</b><br>Steve Matteson (10 styles) |      |             |     |      |    | •    |
|------------------------------------------------|------|-------------|-----|------|----|------|
| Sentence                                       | -    | Regular 400 | -   | 40px | -• | Sele |
| l watched the storm, so                        |      |             |     |      |    |      |
| beau                                           | Itif | ul yet      | ter | rifi | c. |      |

#### SEE SPECIMEN

Luego hagan clikc en el tab que está abajo a la derecha con el texto "1 Family Selected".

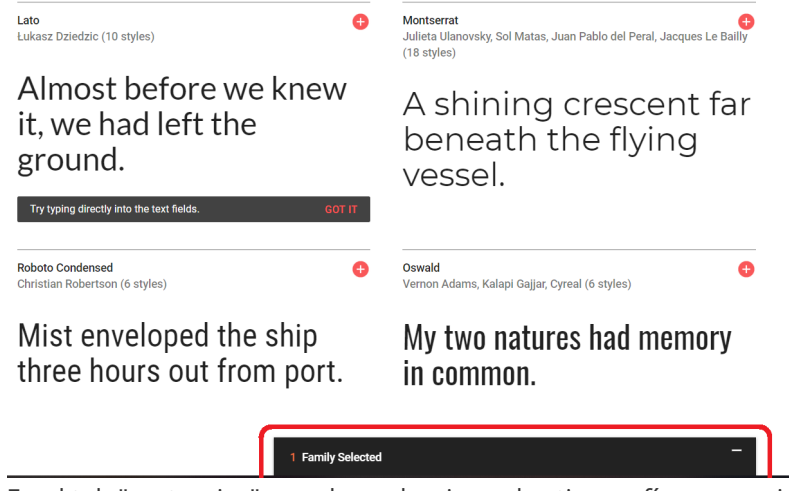

En el tab "customize", pueden seleccionar las tipografías que quieran descargar.

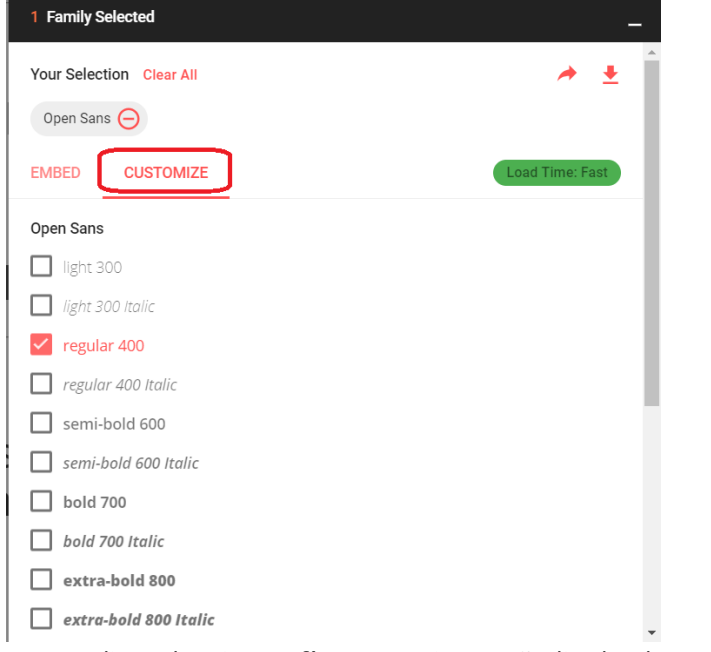

Hagan clic en las tipografías que quieran añadir el enlace y regresen al tab "embed".

Como las instrucciones que vemos en la pantalla, copien y peguen el código con el tag <link> a <head>

#### del archivo index.html.

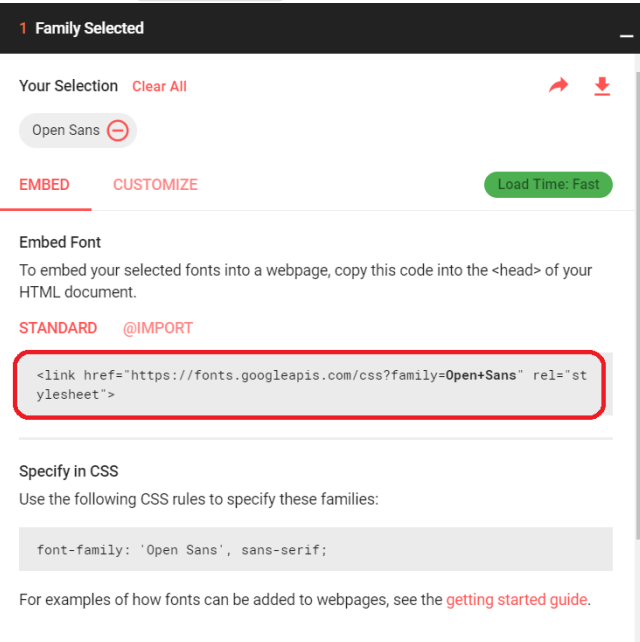

Ahora, pueden utilizar la tipografía que han encontrado en su código de CSS.

Por ejemplo, si obtienen la tipografía Open Sans, pueden usarlo en la declaración .container como se muestra abajo.

```
.container {
  font-family: "Open Sans";
  ...
}
```